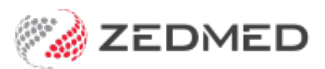

## Make the patient the payer

Last Modified on 09/12/2024 1:38 pm AEDT

Set up a patient's record for billing as a private patient. You can also have a family member be the payer or a third party like the TAC and WorkCover. When a health fund is a payer, the patient is set as the payer but their details provide the health fund details as explained in the Health fund as payer guide.

To add the patient as the payer:

1. Locate the patient and open their record.

To learn more, see the find a patient's record article.

2. Under Payers, select Add.

The Account Payer Selector will open.

- 3. Select Patient.
- 4. The required Fee Type.
- 5. Select the **Select** button.
- 6. Confirm if you want this to be the default payer for new invoices.

| 0                  |                                               | Ba                           | ates, Ferdinand     |                                   |                | L                  |
|--------------------|-----------------------------------------------|------------------------------|---------------------|-----------------------------------|----------------|--------------------|
| Acc Enquiry Attend | Bill Letters Clin                             | ical Information Print Quote | e Receipt Waiting R | oom Appoint                       | tments Extras  |                    |
| Patient Details    | Personal<br>Eamily Name                       | Rates                        |                     | Practice                          | C18            | Dull File          |
| Further Details    | Contraction of the second                     | Factor of                    |                     | 1 10.0                            |                |                    |
| Recalls            | Given Name                                    | Ferdinand                    | Inital              | Hosp. UR No                       |                | Clinical Warnings  |
| Notepad            | Preferred Name                                |                              | Former              | Usual Branch                      | Branch 1 (C18) | `                  |
| eHealth            | Title                                         |                              | Gender M ∨          | First In                          | 27/09/2022     | Last In 27/09/2022 |
| lessages           | Date of Birth                                 | 26/05/1975                   | Age 47              | Туре                              | ~              | Status             |
|                    | Home 🗸                                        | 13 Jeremy Ave                |                     | Family                            |                |                    |
|                    | Suburb JUNA DOWNS 6751                        |                              |                     | * Bates, Ferdinand (C18)          |                |                    |
|                    | Prefe Account Paver Selector                  |                              |                     |                                   |                |                    |
|                    | Methin Account rayer Selector                 |                              |                     | Payers                            |                |                    |
|                    | Account Payer     Patient     Medicare        |                              |                     | Bates, Ferdinand P1 \$.00 v       |                |                    |
|                    | Usual O Family/Next of Kin O Veterans Affairs |                              |                     | Fund Add Details Claims Referrals |                |                    |
|                    | Medic O Family Group O 3rd Party              |                              |                     |                                   |                |                    |
|                    | Veter Fra Turne                               |                              |                     |                                   |                |                    |
|                    | Healt                                         |                              |                     |                                   |                |                    |
|                    | Private<br>Safet Medicar                      | Fee 1<br>e Schedule          | ~                   | Add                               | Details        |                    |
|                    | Motor Vehide                                  |                              |                     | Other Contacts                    |                |                    |
|                    | Pen. Private                                  | Fee 2                        |                     | NOK Name                          | R              | elationship        |
|                    | ATSI Private<br>Springs                       | Fee 3<br>(STS)               | ≡ ~                 | 0                                 |                | 0000.00010         |
|                    | Workcom                                       | ver                          | ~                   | 6                                 | Home V         |                    |
|                    | meabor                                        |                              |                     | Emerg. Cont                       | act Name       |                    |
|                    |                                               |                              |                     | 6                                 | Home v         |                    |
|                    | Alerts                                        |                              |                     |                                   |                |                    |
|                    |                                               |                              |                     |                                   |                |                    |
|                    |                                               |                              |                     |                                   |                |                    |
| Delete Print       | t Patient Verific                             | ation Find                   |                     |                                   |                | Close Cancel       |

For the most up-to-date documentation version, visit https://help.zedmed.com.au/help

•